# TRANSFERENCIA INTERNA ODOO

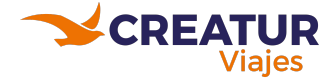

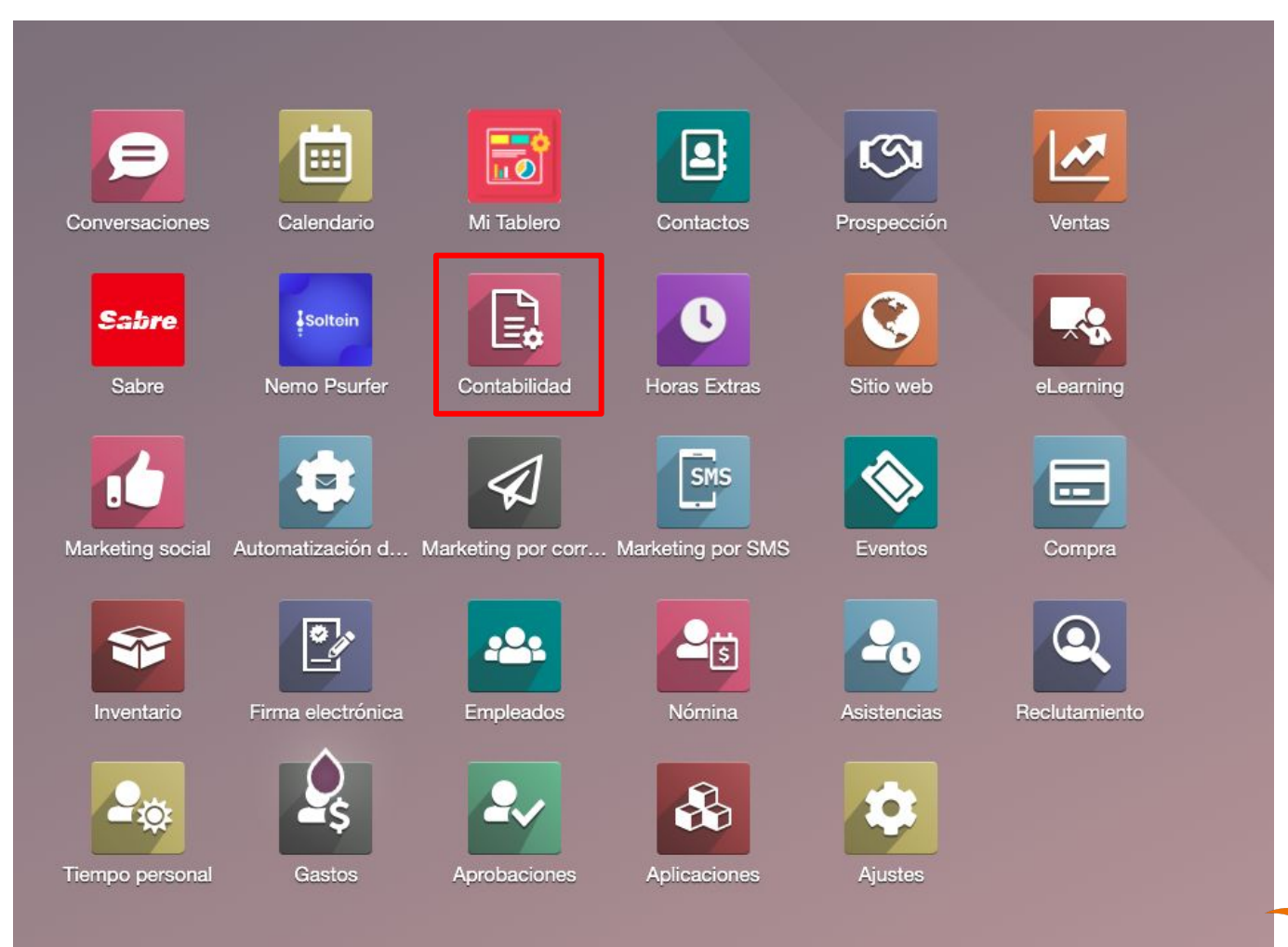

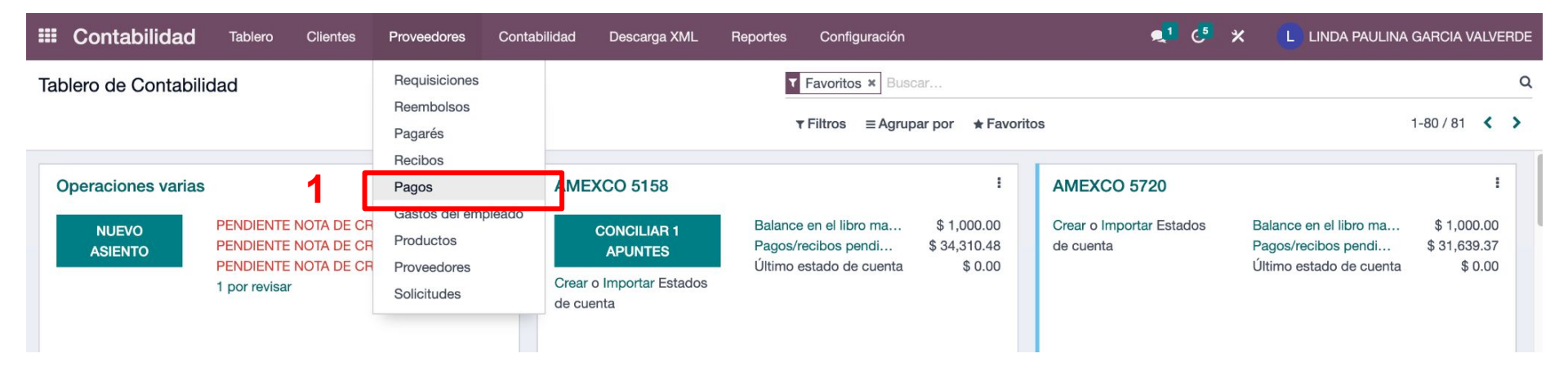

| III Contabilidad | Tablero | Clientes Provee | dores Contabilidad    | Descarga XML     | Reportes   | Configuración       |             | <b>1</b> | ⁵_)   | * (L        | LINDA PA   | ULINA G    | ARCIA VAI | LVERDE         |
|------------------|---------|-----------------|-----------------------|------------------|------------|---------------------|-------------|----------|-------|-------------|------------|------------|-----------|----------------|
| Pagos            |         |                 |                       |                  | T Pa       | agos de proveedor × | Buscar      |          |       |             |            |            |           | Q              |
| CREAR            |         |                 |                       |                  | τ Fi       | ltros ≡Agrupar por  | ★ Favoritos |          |       | 1-8         | D / 9069 · | < >        | =         | <b>:</b> [.11] |
| Fecha de depós N | úmero   | Facturas concil | a Folio Fiscal Fiscal | Folio UUID Orden | de venta D | iario Pı            | roveedor    | Importe  | Impor | te adeudade | o Importe  | e residual | Estado    |                |

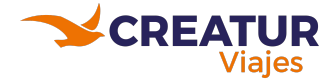

## Para traspasos en MXN

| E Contabilidad                                                                                                    | Tablero Clientes                                                                                               | Proveedores C                                                                 | ontabilidad                                       | Descarga XML                                                                                | Reportes                                               | Configuración  |                                                                                                    |                     |                  |
|----------------------------------------------------------------------------------------------------|----------------------------------------------------------------------------------------------------|-------------------------------------------------------------------------------|---------------------------------------------------|---------------------------------------------------------------------------------------------|--------------------------------------------------------|----------------|----------------------------------------------------------------------------------------------------|---------------------|------------------|
| Pagos / Nuevo                                                                                                    |                                                                                                    |                                                                               |                                                   |                                                                                             |                                                        |                |                                                                                                    |                     | _                |
| GUARDAR DESCARTA                                                                                                    | AR                                                                                                    | Odoo                                                                          | creará el                                         | recibo para                                                                                 | el                                                     |                |                                                                                                    |                     |                  |
|                                                                                                    |                                                                                                    | banco                                                                         | destino                                           | de manera                                                                                   |                                                        |                |                                                                                                    |                     | Т                |
| CONFIRMAR                                                                                                    | AR                                                                                                    | autom                                                                         | ática par                                         | a fácil conci                                                                               | lación                                                 |                | ВС                                                                                                    | DRRADOR PUBLICADO   |                  |
|                                                                                                    |                                                                                                    | Se creará o                                                                   | de forma autor                                    | nática un segundo p                                                                         | ago en el dia                                          | rio destino.   |                                                                                                    |                     | -                |
|                                                                                                    |                                                                                                    |                                                                               |                                                   |                                                                                             |                                                        |                | Asiento cont                                                                                          | Seleccionar<br>CFDI |                  |
| Borrador<br>Transferencia interna<br>Tipo de pago<br>Importe<br>Importe adeudado<br>Importe residual<br>Fecha de depósito<br>Fecha de Emisión<br>Auxiliar de CFDI<br>Concepto<br>Check number<br>Beneficiario | Envia     2     3     Recibir     \$10,000.00     \$0.00     0.00     está re     transfe  TRASPASO ENTRE HSBC | MXN<br>cionar la fecha<br>ealizando la<br>erencia<br>Ex BBVA7912<br>Fe<br>idu | a que se<br>scribir el<br>cibo para<br>entificaci | Banco<br>Método de<br>Pago adju<br>XML de pi<br>CFDI orig<br>CONCEPIO OCE<br>Tácil<br>On en | ∍ pago<br>itino<br>nto<br>ago<br>pago<br>en<br>equired | 1<br>4         | HSBC-4243<br>Manual<br>BBVA-7912<br>SUBA SU ARCHIVO<br>SUBA SU ARCHIVO<br>Transferencia electrónica d | Banco al que va     | la transferencia |
| Facturas<br>Datos de venta<br>Equipo de ventas                                                                                                    | ADMINISTRACION                                                                                                 |                                                                               |                                                   | - Cuenta an                                                                                 | alítica                                                |                |                                                                                                    |                     |                  |
| Usuario                                                                                                    |                                                                                                    |                                                                               |                                                   | <br>Tipo de ca                                                                              | mbio                                                   | 1.000000000000 |                                                                                                    |                     |                  |
| Dedide de vente                                                                                                    |                                                                                                    |                                                                               |                                                   |                                                                                             |                                                        |                |                                                                                                    |                     |                  |
| Permiting the Verina                                                                                                    |                                                                                                    |                                                                               |                                                   |                                                                                             |                                                        |                |                                                                                                    |                     |                  |

## Para traspasos en diferentes monedas

|     | Contabilidad                       | Tablero      | Clientes     | Proveedores  | Contabilidad      | Descarga XML                 | Reportes         | Configuración |                                  |               |
|-----|------------------------------------|--------------|--------------|--------------|-------------------|------------------------------|------------------|---------------|----------------------------------|---------------|
| Pag | gos/Nuevo                          |              |              |              |                   |                              |                  |               |                                  |               |
| GU  | IARDAR DESCAR                      | TAR          |              |              |                   |                              |                  |               |                                  |               |
| co  | NFIRMAR CANC                       | ELAR         |              |              |                   |                              |                  |               | BORRAL                           | DOR PUBLICADO |
|     |                                    |              |              | Se cre       | ará de forma auto | mática un segundo p          | oago en el diari | o destino.    |                                  |               |
|     |                                    |              |              |              |                   |                              |                  | _             |                                  | Seleccionar   |
|     |                                    |              |              |              |                   |                              |                  | 7             | Asiento cont                     | CFDI          |
|     | Porrodor                           |              |              |              |                   |                              |                  |               |                                  |               |
|     | Donauor                            |              |              |              |                   |                              |                  |               |                                  | _             |
| Tr  | ansferencia interna                | 2            |              |              |                   | Banco                        |                  | 1             | BBVA-7912                        | - C           |
| Ti  | ipo de pago 🛛 3                    | O Enviar     | C Recibir    |              |                   | Método de                    | e pago           |               | Manual                           |               |
| In  | nporte                             | \$100,000.00 |              | MXN          |                   | Banco de                     | stino            | 4             | BASE (USD)-2017 (USD)            | - 2           |
| In  | nporte adeudado                    | \$ 0.00      |              |              |                   | Pago adju                    | nto              |               | SUBA SU ARCHIVO                  |               |
| In  | nporte residual                    | 0.00         | •            |              |                   | XML de pa                    | ago              |               | SUBA SU ARCHIVO                  |               |
| F   | echa de depósito                   | 19/04/2024   |              |              |                   | <ul> <li>Forma de</li> </ul> | pago             |               | Transferencia electrónica de fon | idos – 🗹      |
| F   | echa de Emisión<br>uviliar de CEDI | 0            | -            |              |                   | - CFDI Orig                  | en               |               |                                  |               |
| c   | oncepto                            | COMPRA D     | E 10,000 USD | A T.C 10 MXN | Escribir e        | CFDI not r<br>monto en di    | equired<br>VISA  |               |                                  |               |
| с   | heck number                        |              |              |              | que se co         | mpra con el                  | tipo             |               |                                  |               |
| в   | eneficiario                        |              |              |              | de cambio         | D                            |                  |               |                                  |               |
| F   | acturas                            |              |              |              |                   |                              |                  |               |                                  |               |
|     |                                    |              |              |              |                   |                              |                  |               |                                  |               |
| Di  | atos de venta                      |              |              |              |                   |                              |                  |               |                                  |               |
| E   | quipo de ventas                    | ADMINISTRA   | ACION        |              |                   | - Cuenta an                  | alítica          |               |                                  | ~             |
| U   | suario                             | 2            |              |              |                   | —<br>Tipo de ca              | mbio             | 1.00000000000 |                                  |               |
| P   | edido de venta                     |              |              |              |                   | Ŧ                            |                  | 5.            |                                  |               |
| P   | ago en destino                     |              |              |              |                   |                              |                  |               |                                  |               |

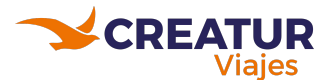

Pagos / Borrador de pago / Borrador de asiento (\* 145959) (COMPRA DE 10,000 USD A T.C 10 MXN)

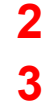

|                   | CELAB ASIENTO           |                                                                                           |                                     |            |               | F                       |                     |
|-------------------|-------------------------|-------------------------------------------------------------------------------------------|-------------------------------------|------------|---------------|-------------------------|---------------------|
| OBLICAN           | OLEAN AGENTO            |                                                                                           |                                     |            |               |                         | POBLIC              |
|                   |                         |                                                                                           | 4                                   |            | ∍ ≡           | Asientos<br>conciliados | Seleccionar<br>CFDI |
|                   |                         |                                                                                           |                                     |            |               |                         |                     |
| Downodo           |                         |                                                                                           |                                     |            |               |                         |                     |
| Borrado           | ſ                       |                                                                                           |                                     |            |               |                         |                     |
| RFC               | CMV060316U27            |                                                                                           | Fecha contable                      | 19/04/2024 |               |                         |                     |
| Referencia        | COMPRA DE 10,000 US     | D A T.C 10 MXN                                                                            | Factura destino para                |            |               |                         | *                   |
| Enviar factura    |                         |                                                                                           | fusionar                            | DD14 7040  | a             | 1041                    |                     |
| timbrada          |                         |                                                                                           | Diario                              | BBVA-7912  | • 6           | en MXN                  | • C                 |
|                   |                         |                                                                                           | Datos de venta                      |            |               |                         |                     |
|                   |                         |                                                                                           | Equipo de ventas                    |            | ADMINIS       | STRACION                | - 2                 |
|                   |                         |                                                                                           | Usuario                             |            |               |                         | ÷                   |
|                   |                         |                                                                                           | Orden de venta                      |            |               |                         | -                   |
|                   |                         |                                                                                           | Pedidos de venta                    |            |               |                         |                     |
|                   |                         |                                                                                           | Pago en destino                     |            |               |                         |                     |
| Apuntes contable  | es Otra información     |                                                                                           |                                     |            |               |                         |                     |
| Cuenta            | Partner                 | Etiqueta                                                                                  | Etiquetas analític Importe en divi. | Divisa     | Débito        | Crédito                 | Tablas de impuestos |
| 102.01.03 Pagos p | Dendi CREATUR MAYORIST  | A Transferir desde BBVA-<br>7912                                                          | \$ -100,000                         | .00 MXN    | \$ 0.00       | \$ 100,000.00           |                     |
| 102.01.01 Cuenta  | transi CREATUR MAYORIST | A Transferencia interna<br>\$ 100,000.00 - CREATUR<br>MAYORISTA DE VIAJES -<br>19/04/2024 | \$ 10,000                           | .00 USD    | \$ 100,000.00 | \$ 0.00                 |                     |
| Agregar una línea |                         |                                                                                           |                                     |            |               |                         |                     |
|                   |                         |                                                                                           |                                     |            |               |                         |                     |
|                   |                         |                                                                                           |                                     |            | 100,000.00    | 100,000.00              |                     |

### Hay que regresar al pago para poder modificar el RV

Cambiar los montos a lo que se compró en la divisa y colocar el monto en mxn

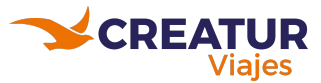

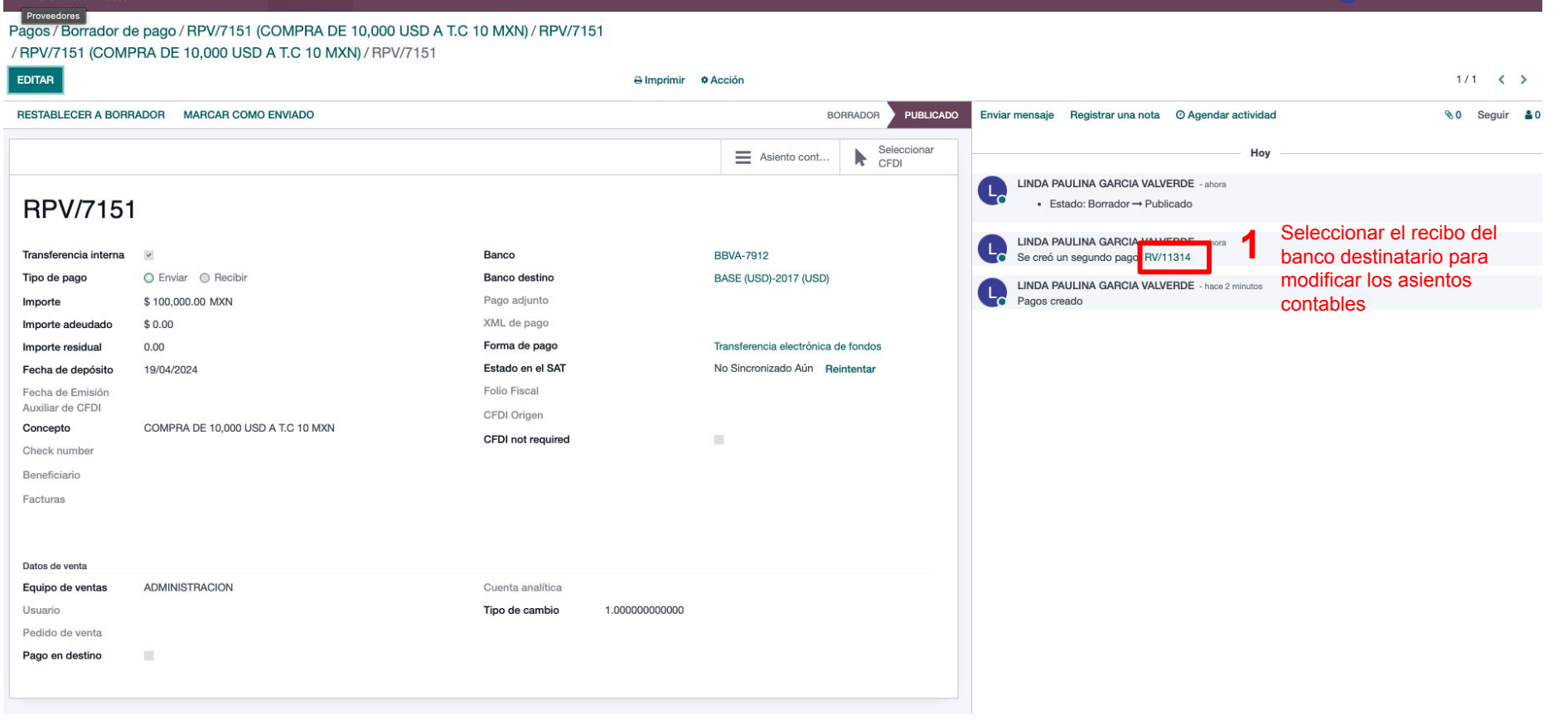

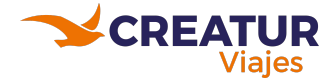

#### Pagos / Borrador de pago / RPV/7151 (COMPRA DE 10,000 USD A T.C 10 MXN) / RPV/7151 / RPV/7151 (COMPRA DE 10,000 USD A T.C 10 MXN) / RPV/7151 / RV/11314

| EDITAR CREA       | R          |                                  |                   | 🕀 Imprimir 🚽   | Acción                       |                     |
|-------------------|------------|----------------------------------|-------------------|----------------|------------------------------|---------------------|
| RESTABLECER A     | BORRADOR   | MARCAR COMO ENVIADO              |                   |                | BOR                          | RADOR PUBLICADO     |
|                   |            | -                                |                   |                | Asiento cont                 | Seleccionar<br>CFDI |
| RV/113            | 14         |                                  |                   |                |                              |                     |
| Transferencia int | erna 🔽     |                                  | Banco             |                | BASE (USD)-2017 (USD)        |                     |
| Tipo de pago      | O En       | viar 🔘 Recibir                   | Banco destino     |                | BBVA-7912                    |                     |
| Importe           | \$ 100     | ,000.00 MXN                      | Pago adjunto      |                |                              |                     |
| Importe adeudad   | io \$ 0.00 | )                                | XML de pago       |                |                              |                     |
| Importe residual  | 0.00       |                                  | Forma de pago     |                | Transferencia electrónica de | fondos              |
| Fecha de depósi   | to 19/04   | /2024                            | Estado en el SAT  |                | No Sincronizado Aún Rein     | tentar              |
| Fecha de Emisió   | n          |                                  | Folio Fiscal      |                |                              |                     |
| Auxiliar de CFDI  | COM        |                                  | CFDI Origen       |                |                              |                     |
| Check number      | COM        | FIX DE 10,000 03D X 1.0 10 MIXIN | CFDI not required |                |                              |                     |
| Bonoficiario      |            |                                  |                   |                |                              |                     |
| Selfenciario      |            |                                  |                   |                |                              |                     |
| Facturas          |            |                                  |                   |                |                              |                     |
| -                 |            |                                  |                   |                |                              |                     |
| Equipo de venta   |            | NISTRACION                       | Cuenta analítica  |                |                              |                     |
| Usuario           |            | A PALILINA GARCIA VALVERDE       | Tipo de cambio    | 1.00000000000  |                              |                     |
| Pedido de venta   | LIND       | TAULINA GANOIA VALVERDE          | npo de cambio     | 1.000000000000 |                              |                     |
| Pago en destino   |            |                                  |                   |                |                              |                     |
| . 190 01 000010   | _          |                                  |                   |                |                              |                     |

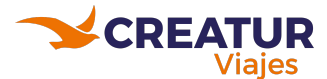

Pagos / Borrador de pago / RPV/7151 (COMPRA DE 10,000 USD A T.C 10 MXN) / RPV/7151 / RPV/7151 (COMPRA DE 10,000 USD A T.C 10 MXN) / RPV/7151 / RV/11314

GUARDAR DESCARTAR

| CONFIRMAR CANCE                                                                                                    | LAR                                                                                                    |                |                                                                                                    |               | BORRADOR                                                                                                    | PUBLICA                               |
|----------------------------------------------------------------------------------------------------|----------------------------------------------------------------------------------------------------|----------------|----------------------------------------------------------------------------------------------------|---------------|----------------------------------------------------------------------------------------------------|---------------------------------------|
|                                                                                                    |                                                                                                    |                |                                                                                                    | 1             | Asiento cont Sele                                                                                               | eccionar<br>N                         |
| Borrador                                                                                                    |                                                                                                    |                |                                                                                                    |               |                                                                                                    |                                       |
| Transferencia interna<br>Tipo de pago<br>Importe<br>Importe adeudado<br>Importe residual<br>Fecha de depósito<br>Fecha de Emisión<br>Auxiliar de CFDI<br>Concepto | Enviar     Recibir     Store of the second second sec | XN<br>T<br>MXN | Banco<br>Banco destino<br>Pago adjunto<br>XML de pago<br>Forma de pago<br>CFDI Origen<br>CFDI not required |               | BASE (USD)-2017 (USD)<br>BBVA-7912<br>SUBA SU ARCHIVO<br>SUBA SU ARCHIVO<br>Transferencia electrónica de fondos | • • • • • • • • • • • • • • • • • • • |
| Beneficiario<br>Facturas                                                                                                    |                                                                                                    |                |                                                                                                    |               |                                                                                                    |                                       |
| Datos de venta                                                                                                    |                                                                                                    |                |                                                                                                    |               |                                                                                                    |                                       |
| Equipo de ventas                                                                                                    | ADMINISTRACION                                                                                                    | •              | Cuenta analítica                                                                                           |               |                                                                                                    | ¥                                     |
| Usuario                                                                                                    | LINDA PAULINA GARCIA VALVERD                                                                                                    | DE             | Tipo de cambio                                                                                             | 1.00000000000 |                                                                                                    |                                       |
| Pedido de venta                                                                                                    |                                                                                                    | *              |                                                                                                    |               |                                                                                                    |                                       |
| Daga an destina                                                                                                    | -                                                                                                    |                |                                                                                                    |               |                                                                                                    |                                       |

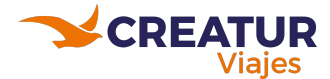

#### Pagos / Borrador de pago / RPV/7151 (COMPRA DE 10,000 USD A T.C 10 MXN) / RPV/7151 / RPV/7151 (COMPRA DE 10,000 USD A T.C 10 MXN) / RPV/7151 / RV/11314

/Borrador de asiento RV/11314 (COMPRA DE 10,000 USD A T.C 10 MXN)

| UBLICAR CANCEL             | AR ASIENTO                                            |                                                                           |                                    |                             |               |                         | BORRADOR         | JBLIC  |
|----------------------------|-------------------------------------------------------|---------------------------------------------------------------------------|------------------------------------|-----------------------------|---------------|-------------------------|------------------|--------|
|                            |                                                       |                                                                           |                                    | = 1 Pag                     | •             | Asientos<br>conciliados | Selecci<br>CFDI  | onar   |
| RV/11314                   | ŀ                                                     |                                                                           |                                    |                             |               |                         |                  |        |
| RFC                        | CMV060316U27<br>cia COMPRA DE 10,000 USD A T.C 10 MXN |                                                                           | Fecha contable                     | 19/04/2024                  |               |                         | -                |        |
| Referencia                 |                                                       |                                                                           | Factura destino para               |                             |               |                         | v                |        |
| Enviar factura<br>timbrada |                                                       |                                                                           | fusionar<br>Diario                 | BASE<br>(USD)-2017<br>(USD) | en <u>MX</u>  | N                       | ·                | ď      |
|                            |                                                       |                                                                           | Datos de venta                     |                             |               |                         |                  | -      |
|                            |                                                       |                                                                           | Equipo de ventas                   |                             |               |                         |                  | 5<br>7 |
|                            |                                                       |                                                                           | Orden de venta                     |                             |               |                         | T THEY ENDE      | 0      |
|                            |                                                       |                                                                           | Pedidos de venta                   |                             |               |                         |                  |        |
|                            |                                                       |                                                                           | Pago en destino                    |                             |               |                         |                  |        |
| Apuntes contables          | Otra información                                      |                                                                           |                                    |                             |               |                         |                  |        |
| Cuenta                     | Partner                                               | Etiqueta                                                                  | Etiquetas analític Importe en divi | . Divisa                    | Débito        | Crédito                 | Tablas de impues | tos I  |
| 102.01.02 Recibos pe       | n CREATUR MAYORIST.                                   | . Transferir a BASE<br>(USD)-2017                                         | \$ 10,000                          | 00 USD                      | \$ 100,000.00 | \$ 0.00                 |                  | Ē      |
| 102.01.01 Cuenta tran      | CREATUR MAYORIST.                                     | . Transferencia interna<br>\$ 100.000,00 - CREATUR<br>MAYORISTA DE VIAJES | \$ -100,000                        | 00 MXN                      | \$ 0.00       | \$ 100,000.00           |                  | Û      |

Cambiar los montos a lo que se compró en la divisa y colocar el monto en mxn

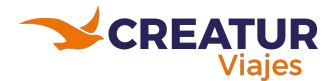